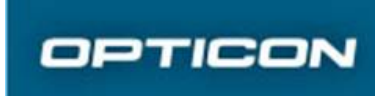

Prepared by Anders Hagberg Contents responsible if other than preparer

Approved by

USER GUIDE

Document Revision P121113-1UG004 -v0.1 Date 2014-07-02 Remarks

# MEP (SIM Lock) User Guide

| 1 | Overview                          | 2 |
|---|-----------------------------------|---|
| 2 | Network Personalization           | 2 |
| 3 | Network Depersonalization         | 2 |
| 4 | Status of Network Personalization |   |
| 5 | Change NCK                        | 3 |
| 6 | Recommended MEP Procedure         |   |
|   |                                   |   |

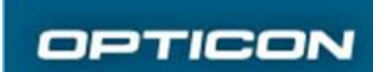

Document number P121113-1UG004 -v0.1

# 1 Overview

H-27 implements Network Personalization as defined in "TS 22.022 - Personalisation of Mobile Equipment (ME)" and provides two methods of lock/unlock, either via ADB or via the dialer in Android.

Note:

- H-27 can be locked to maximum 6 network codes (MCC/MNC combinations)
- The NCK (the secret lock/unlock key) must be 8 digits
- The H-27 network personalization will be persistent even though system is fully updated/wiped.

For information about setting up ADB connection to H-27 please see the Enterprise Administrator User Guide.

# 2 Network Personalization

Up to 6 network codes can be entered in the method to network personalize H-27.

OBSERVE! Be very careful to enter the NCK value correctly as intended AND remember the NCK for the purpose of network depersonalizing (unlocking) the device.

### 2.1 Via ADB

adb shell bltclr nwlken <mccmnc> <mccmnc> <mccmc

Example: adb shell bltclr nwlken 46001 46002 46003 12341234

## 2.2 Via the Dialer Keypad:

- 1. Open the Android dialer
- 2. Dial \*\*6385625\* (or if you prefer \*\*NETLOCK\*)
- 3. A dialog will appear
- 4. Enter mccmnc values separated by space. E.g., 46001 46002 46003
- 5. Enter the NCK (8 digits).

# 3 Network Depersonalization

#### 3.1 Via ADB

adb shell bltclr nwlkdis <nck>

Example : Adb shell bltclr nwlkdis 12341234

#### 3.2 Via the Dialer Keypad

- 1. Open the Android dialer
- 2. Dial \*\*638865625\* (or if you prefer \*\*NETUNLOCK\*)
- 3. A dialog will appear

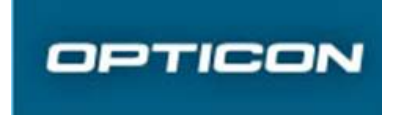

Document number P121113-1UG004 -v0.1

4. Enter the NCK which was used to lock this device

#### 3.3 By Inserting Non-accepted SIM

In case a non-accepted SIM card is inserted into a Network personalized H-27 a dialog will be shown when system tries to log on to the network. In this UI the NCK can be entered to depersonalize H-27.

## 4 Status of Network Personalization

#### 4.1 Via ADB

adb shell bltclr getnwlk

#### 4.2 Via the Dialer Keypad

\*\*63856257828\* (or if you prefer \*\*NETLOCKSTAT\*)

# 5 Change NCK

#### 5.1 Via ADB

adb shell bltclr setnwnck <newnck> <oldnck>

#### Example :

adb shell bltclr setnwnck 24681234 12341234

# 6 Recommended MEP Procedure

We recommend that:

- the ADB method is used in a script for MEP locking H-27 devices in a structured way
- the NCK is generated randomly and stored in a secret database mapped to the IMEI of the H-27
- the ADB command adb shell bltclr getimei is used to get IMEI of the ADB connected H-27